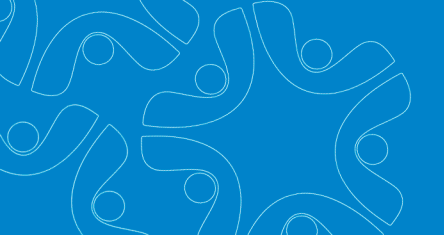

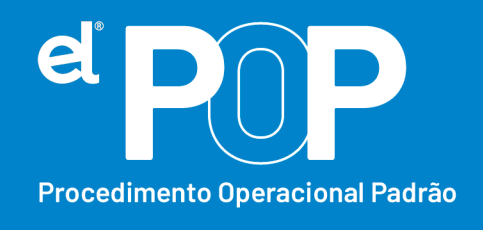

Criado em Março/2023

## EL Recursos Humanos e Folha de Pagamento

## Envio de Plano de Saúde

Aquele Órgão Público que concede plano de Saúde aos trabalhadores, deve ser enviado ao eSocial, através do envio das remunerações, o valor total da fatura relativa a cada funcionário, incluindo a parte custeada pelo funcionário, ou seja, a parte que já desconta do mesmo. Contudo, o envio do desconto realizado ao funcionário já é enviado ao eSocial, através dos eventos de remuneração, e a partir de então, enviará também a parte patronal, através de rubrica informativa.

- Primeiramente, será necessário, cadastrar uma verba de Plano de Saúde Patronal na tabela de Vencimento e Desconto em: Arquivos > Cadastro do Sistema > Configurações > Vencimento e Desconto.
- **2.** Nome  $\rightarrow$  A verba poderá ter a nomenclatura desejada.
- **3.** Tipo  $\rightarrow$  Nulo.
- 4. Forma de Cálculo  $\rightarrow$  Informar Valor.
- 5. Em Incidências, colocar tudo Não.
- 6. Em seguida, deverá ser configurada essa rubrica para o eSocial. Acesse: Arquivos
  > eSocial Simplificado > Rubricas (Vencimento e Desconto).

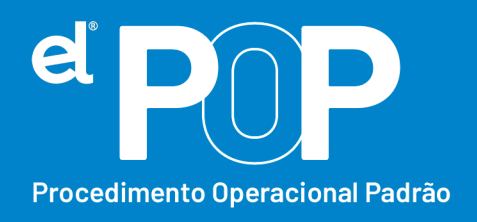

 Selecione a verba cadastrada, e faça as configurações dela para envio ao eSocial. Verifique corretamente a Natureza da Rubrica conforme a tabela 03 do eSocial. Tem a seguinte natureza:

- Faça o envio da rubrica ao eSocial, através do envio do evento S-1010 Tabela de Rubricas.
- **9.** Após configurar a rubrica, deve ser feito a configuração do tipo de Beneficio.

## 10. Acesse: Arquivos > eSocial Simplificado > Benefícios do Trabalhador.

- **11.** Clique em Tipo Beneficio, em seguida no botão Novo.
- **12.** Código  $\rightarrow$  Sequencial do sistema.
- **13. Nome**  $\rightarrow$  Descreva um nome desse benefício a ser cadastrado.
- **14. Rubrica**  $\rightarrow$  Selecione a rubrica de Plano de Saúde cadastrada.
- **15.** Por último, clique em Gravar.
- 16. Para fazer o lançamento do plano de saúde patronal para os trabalhadores, deverá acessar: Arquivos > eSocial Simplificado > Benefícios (lançamento coletivo).
- **17.** Código  $\rightarrow$  Selecione o código do benefício.
- **18. Valor**  $\rightarrow$  Informe o valor do Benefício, no caso do Vale.
- **19. Data Pagamento**  $\rightarrow$  Informe a data de pagamento da folha para os funcionários.
- 20. Em seleção, poderá realizar a seleção desejada para fazer a geração do benefício, seja ela, por secretaria, regime entre outros. A opção da Situação, deverá obrigatoriamente ser marcada as situações que recebem o vale, como Ativos, etc.

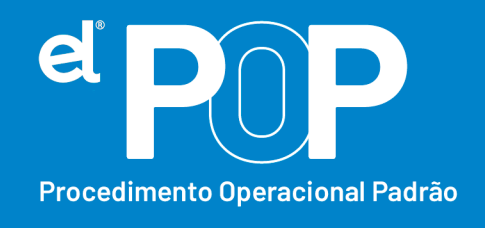

- 21. Por último, clique em Lançamento Coletivo, onde o sistema então alimentará a Tela de Beneficio, conforme esse lançamento coletivo realizado.
- **22.** Na tela de **Benefícios, em Arquivos > eSocial Simplificado > Benefícios** do Trabalhador, poderá alterar valores individualmente, se assim for necessário.
- **23.** Ao transmitir os eventos de remuneração ao eSocial, o sistema gerará o Plano de Saúde Patronal, de cada funcionário.
- **24.** Nos meses posteriores, será necessário repetir o Lançamento Coletivo do Beneficio, para envio da informação através dos eventos de remuneração.
- 25. Obs.: Se o Órgão Público, paga seguro de vida aos seus funcionários, esse seguro também deve ser informado ao eSocial, através de beneficio. O mesmo segue o mesmo tramite do Plano de Saúde Patronal, sendo necessário lançar como beneficio.
- 26. Abaixo apresento uma tabela de como deve ser informado ao eSocial o benefício de plano de saúde e seguro de vida concedidos aos funcionários, com desconto, se assim houver.

| Rubrica | Natureza     | da | Tipo de     | Informação a ser Como enviar?                |
|---------|--------------|----|-------------|----------------------------------------------|
|         | Rubrica      |    | Verba       | enviada                                      |
| 9911    | Assistência  |    | Informativa | Valor total da fatura do Através do cadastro |
|         | Médica       |    |             | funcionário, como de Beneficio               |
|         |              |    |             | beneficio ao funcionário                     |
|         |              |    |             | e/ou dependentes                             |
| 9219    | Desconto     | de | Desconto    | Valor do desconto, Através do desconto       |
|         | assistência  |    |             | referente a participação efetuado nos        |
|         | médica       | ou |             | do funcionário e/ou lançamentos Mensais      |
|         | odontológica |    |             | dependentes                                  |

## Plano de Saúde:

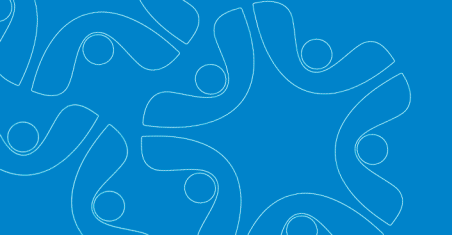

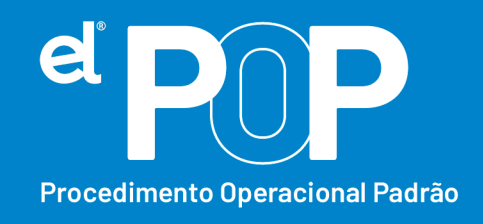

| Rubrica | Natureza da      | Tipo de Verba | Informação a ser      | Como enviar?        |
|---------|------------------|---------------|-----------------------|---------------------|
|         | Rubrica          |               | enviada               |                     |
| 9910    | Seguros          | Informativa   | Valor total do prêmio | Através do cadastro |
|         |                  |               | pago a seguradora     | de beneficio        |
| 9250    | Seguro de vida – | Desconto      | Valor do desconto     | Através do          |
|         | desconto         |               | referente a parte do  | desconto efetuado   |
|         |                  |               | funcionário           | nos lançamentos     |
|         |                  |               |                       | mensais             |